The University of New Orleans has added the Wait List feature to our enrollment process. When a Class Search is performed to include closed classes, users may notice a yellow triangle next to classes that have available wait list seats:

|          |                     |                                |                       |               | Open                       | Closed | ▲ Walt Li |
|----------|---------------------|--------------------------------|-----------------------|---------------|----------------------------|--------|-----------|
| eturn to | Add Classes         | 5                              | New S                 | earch         | Modify Sear                | rch    |           |
| class    | s section(s)        | found                          |                       |               |                            |        |           |
| ₩AC      | CT 2100 - F         | Principles of Accor            | unting                |               |                            |        |           |
| Class    | Section             | Days & Times                   | Room                  | Instructor    | Meeting Dates              | Status |           |
| 10010    | P002-LEC<br>Regular | MoWeFr<br>11:00AM -<br>11:50AM | Kirschman Hall<br>129 | Rodriguez,Ray | 08/14/2023 -<br>12/07/2023 |        | Select    |
| Class    | Section             | Days & Times                   | Room                  | Instructor    | Meeting Dates              | Status |           |
| 10011    | W601-LEC<br>Regular | We 6:00PM -<br>8:45PM          | Internet              | Smith,Erica   | 08/14/2023 -<br>12/07/2023 | •      | Select    |
|          |                     |                                |                       |               |                            |        |           |
|          | Add Classes         |                                | New 5                 | Search        | Modify Se                  | arch   |           |

Go to top

Wait lists allow students to place themselves in line for an already full course. When seats become available the class remains closed until a process runs that automatically enrolls students from the wait list. Enrolling onto a wait list works the same as enrolling for an open class. The only difference will be that a student needs to check "Wait List if Class is Closed" at Step 1 in the enrollment process.

| 1. Selec                               | t classes                        | to add -                   | Enrollment Pro      | eferences          |               |                            |
|----------------------------------------|----------------------------------|----------------------------|---------------------|--------------------|---------------|----------------------------|
| 023 Fall   Ur<br>CCT 2100 -            | dergraduate  <br>Principles of A | University of I            | New Orleans         |                    |               |                            |
| lass Prefe                             | rences                           |                            |                     |                    |               |                            |
| CCT 2100-F                             | 2002                             | Lecture                    | 🛆 Wait List         |                    | Wait List 🗹   | Vait list if class is full |
| Ses                                    | sion Regular                     | Academic Se                | ssion               |                    | Grading Gra   | 0.04                       |
| Car                                    | eer Undergr                      | aduate                     |                     |                    | Units 3.00    | )                          |
| nroliment                              | Information                      |                            |                     |                    |               |                            |
| <ul> <li>Sopt</li> <li>Sopt</li> </ul> | nomore Standi<br>nomore Standi   | ng Required<br>ng Required |                     |                    |               |                            |
|                                        |                                  |                            |                     |                    | Cancel        | Next                       |
| Section                                | Componer                         | vt                         | Days & Times        | Room               | Instructor    | Start/End Date             |
|                                        | L a alterna                      | MalMaE                     | - 11-00AM - 11-50AM | Kirechmon Holl 129 | Podriguez Pou | 08/14/2023 - 12/07/2023    |

When a student is enrolled in a wait listed course they will receive a message detailing their position on the wait list:

| Gator,Ali Test Student              | Go To                                                                                     | ~)(>   |
|-------------------------------------|-------------------------------------------------------------------------------------------|--------|
| Search Plan Enroll My               | Academics                                                                                 |        |
| My Class Schedule   Add   Drop      | Swap   Edit   Term Information                                                            |        |
| Add Classes                         |                                                                                           | 1-2-3  |
| 3. View results                     |                                                                                           |        |
| View the following status repor     | t for enrollment confirmations and errors                                                 |        |
| 2023 Fall   Undergraduate   Univers | ity of New Orleans                                                                        |        |
| Class                               | Message                                                                                   | Status |
| ACCT 2100                           | Message: Class 10010 is full. You have been placed on the wait list in position number 1. | ×      |
|                                     | My Class Schedule Add Another C                                                           | lass   |

## Wait List Availability

The wait list option is only available once all seats in a class have been filled and the section closes. Once the wait list capacity has been reached, the wait list feature is unavailable and the blue closed class icon will display next to the section in Class Search.

### **Issues being Enrolled from the Waitlist**

If a student does not meet the criteria to enroll in the class the process will select the next student on the wait list according to their position number. PLEASE NOTE: WebSTAR will send a notification that enrollment wasn't successful however, it cannot be specific as to why.

Here are some reasons a student will be prevented from being enrolled when a seat opens up:

| Error                 | What Might Have Happened                                                                                                    | What to Do                                                                                                    |
|-----------------------|----------------------------------------------------------------------------------------------------|----------------------------------------------------------------------------------------------------|
| Prerequisite<br>Error | If a student is enrolled in the prerequisite when they get on<br>the wait list but withdraws before the process attempt to<br>push them into the wait listed course the registration<br>cannot occur because the student no longer meets the<br>requirements | Drop from the wait list                                                                                                    |
| Repeat Error          | A student goes onto the wait list because they are worried<br>they won't pass a course they are currently taking, but they<br>pass and the course is not repeatable for credit                                                                               | Drop from the wait list                                                                                                    |
| Time conflict         | A student enrolls in a back up course that overlaps with<br>their waitlisted course for a period of time. The wait list will<br>not allow you to have classes that share times.                                                                              | Either drop the course that is conflicting<br>or drop from the wait list (see<br>"Swapping" later in this guide for how a<br>student should enroll in a back up<br>course) |
| Maximum<br>Credits    | A student is enrolled in 17 credits and is on the wait list for<br>a 3 credit course. The most credits a student can take is 19<br>so the wait list will not enroll a student in a course that<br>puts them over this threshold                              | Drop one of the currently enrolled<br>courses or drop from the wait list                                                                                                   |
| Hold                  | If a student receives a hold after they go onto the wait list<br>the system will not enroll them if a seat opens in the course                                                                                                    | Resolve the hold, the wait list position will be held in the meantime                                                                                                    |

Students that were on the wait list and were not enrolled will maintain their position number. Students will have an opportunity to be auto-enrolled the next time a seat is made available, if they resolve the issue that prevented them from being auto-enrolled previously.

If there are no students on the wait list, the class will open as usual when seats are made available.

### Wait Listing in Multiple Sections of the Same Course:

While a student can wait list in more than one section of the same course, no preference can be chosen. The student would be enrolled in the section with the first available seat.

### Finding courses with available wait lists:

In Class Search, the Show Open Classes Only checkbox must be unchecked in order to see full classes that have wait lists available. As a wait list only appears for a closed course searching by open classes only will not allow you to select any wait listed courses.

| DEUNIVERSITY of<br>New ORLEANS                                                |
|-------------------------------------------------------------------------------|
| Add Classes                                                                   |
| Enter Search Criteria                                                         |
| Search for Classes                                                            |
| University of New Orleans   [1370] 2023 Fall                                  |
| Select at least 2 search criteria. Select Search to view your search results. |
| ⇔Class Search                                                                 |
| Subject Accounting                                                            |
| Course Number is exactly 2100                                                 |
| Course Career Undergraduate                                                   |
| Show Open Classes Only                                                        |
| Additional Search Criteria                                                    |
| Return to Add Classes Clear Search                                            |

Once in the Class Search Results page, classes that are full but have a Wait List available are shown with the yellow triangle icon. Closed classes with no wait list or closed classes with a full wait list will appear with a blue box icon indicating closed.

| New ORLEANS |      |        |            |
|-------------|------|--------|------------|
|             | Open | Closed | ▲Wait List |

#### Using the Swap Function with Wait Listing

If a student is planning to enroll in an open course as a back up to their waitlisted course they should do so by enrolling in the open course first, then performing a "Swap" action for the wait listed course. This will allow them to remain in the available course and only drop them if they are successfully enrolled off the wait list.

| My Class Schedule   Add   Drop   Swap   Edit   Term Information                      |             |
|--------------------------------------------------------------------------------------|-------------|
| Swap a Class                                                                         | _ 1-2-1     |
| Select a class to swap                                                               |             |
| . Other a class to swap                                                              |             |
| Select the class you wish to swap then select the class you wish to replace it with. |             |
|                                                                                      |             |
| 2023 Fall   Undergraduate   University of New Orleans                                | Change Term |
| Swap This Class                                                                      |             |
| Select from your schedule ACCT 2100: Principles of A                                 | ccounting v |
| With This Class                                                                      |             |
| Search for Class Search                                                              | ✓ Search    |
| OR                                                                                   |             |
| Enter Class Nbr Enter                                                                |             |
|                                                                                      |             |

In Swap This Class use the drop down menu to select the course you want to drop if enrolled into the course you plan to wait list for. In With the Class either search for or enter the registration number (remember, if you search make sure Show Open Classes Only is unchecked)

| Swap a Class                                   |                                          |                               | 1-2-3              |               |         |        |
|------------------------------------------------|------------------------------------------|-------------------------------|--------------------|---------------|---------|--------|
| 2. Confirm your                                | selection                                |                               |                    |               |         |        |
| Select Finish Swappin<br>classes, select Cance | ng to process your swap reque<br>al.     | est. To exit without swapping | these              |               |         |        |
| 2023 Fall   Undergraduate                      | e   University of New Orleans            |                               |                    |               |         |        |
| ▼ You are replacing                            | this class                               |                               |                    |               |         |        |
|                                                |                                          | Enrolled                      | (C) Dropped        | 🔺 Wait Liste  | d       |        |
| Class                                          | Description                              | Days/Times                    | Room               | Instructor    | Units   | Status |
| ACCT 2100-W601<br>(10011)                      | Principles of<br>Accounting<br>(Lecture) | We 6:00PM - 8:45PM            | Internet           | E. Smith      | 3.00    | ~      |
| ▼ With this class                              |                                          |                               |                    |               |         |        |
|                                                |                                          | Oper                          | Closed             | <u>∧</u> Wait | List    |        |
| Class                                          | Description                              | Days/Times                    | Room               | Instructor    | Units   | Status |
| ACCT 2100-P002<br>(10010)                      | Principles of<br>Accounting<br>(Lecture) | MoWeFr 11:00AM -<br>11:50AM   | Kirschman Hall 129 | R. Rodriguez  | 3.00    | 4      |
|                                                |                                          |                               | Cancel             | Finish S      | wapping |        |

### Select finish swapping. When you see your results click on My Class Schedule

| Swap a Class                     | 0                                                                                         | 1-2-     |
|----------------------------------|-------------------------------------------------------------------------------------------|----------|
| 3. View results                  |                                                                                           |          |
| View the results of you          | ir swap request. Select Fix Errors to try and correct the problems li                     | isted or |
| 2023 Fall   Undergraduate        | University of New Orleans                                                                 |          |
| 🗸 Success: Classes w             | ere swapped 🔀 Error: Unable to swap class                                                 |          |
| Class                            | Message                                                                                   |          |
| Giuda                            | -                                                                                         | Status   |
| Swap ACCT 2100<br>with ACCT 2100 | Message: Class 10010 is full. You have been placed on the wait list in position number 1. | Status   |

#### Go to top

The class schedule (if filtered to show all) with show both courses, the one a student is enrolled in and the they are wait listed for. If a student is then successfully enrolled off the waitlist, the original course will show as dropped and the waitlisted course as enrolled.